# **User Manual on**

## e-Voting system for Scrutinizers

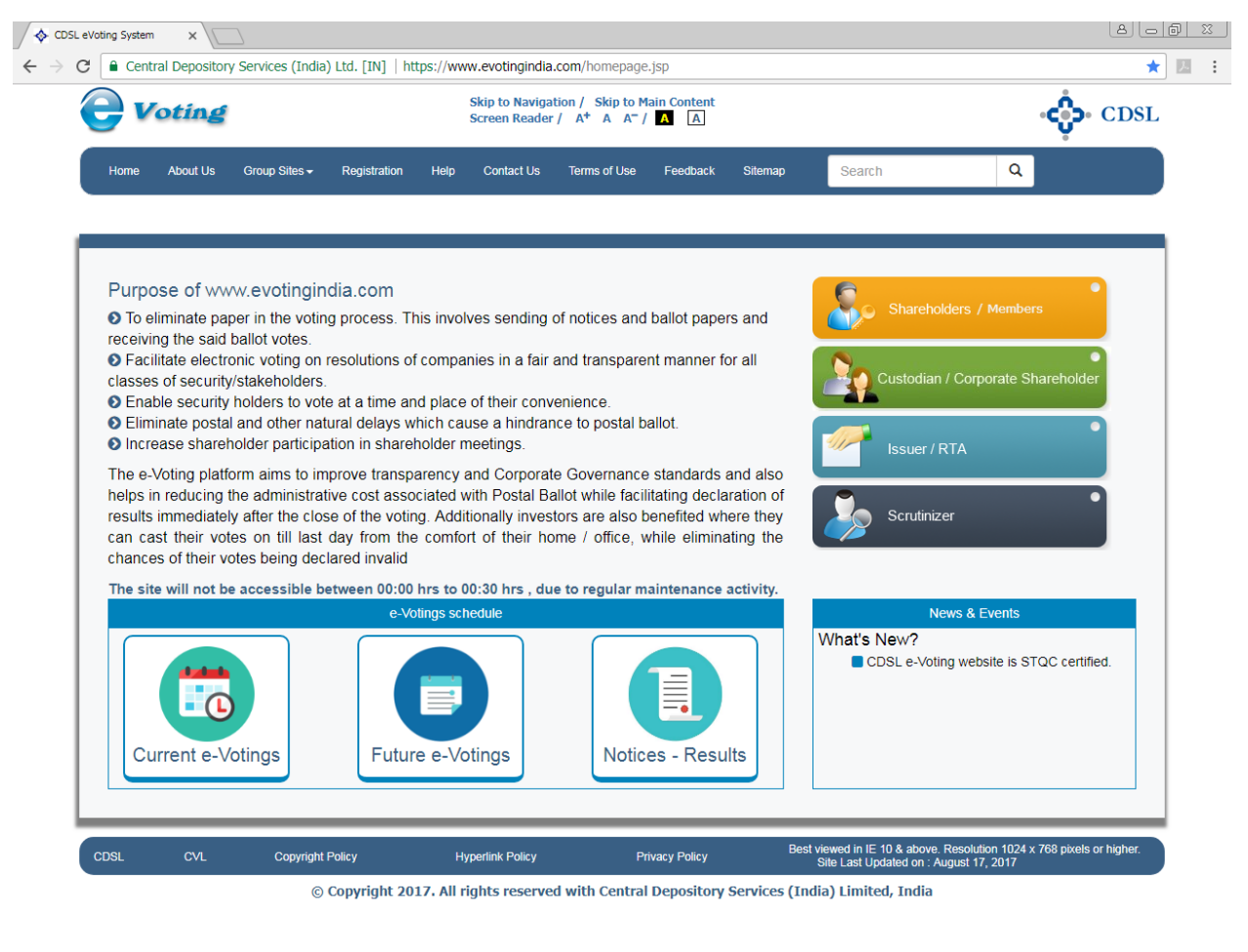

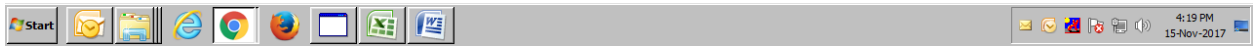

### **For Scrutinizers**

#### **Table of Contents**

| Sr. | No | ).            | Торіс                             | Page Number |
|-----|----|---------------|-----------------------------------|-------------|
|     | 1. | Login         | to e-Voting                       | 4           |
|     | 2. | Differ        | ent Menus for Scrutinizers        | 7           |
|     |    | (i)           | Manage Users                      | 8           |
|     |    | ( <b>ii</b> ) | Allocate Functional Users to EVSN | 9           |
|     |    | (iii)         | Voting Restrictions               | 10          |
|     |    |               | (a) Add/Modify Restrictions       | 10          |
|     |    |               | (b) View Restricted Users         | 10          |
|     |    | (iv)          | EVSN                              | 10          |
|     |    | (a)           | EVSN Inquiry                      | 10          |
|     |    | (b)           | Reg Ballot Mkr/Chekr              | 11          |
|     |    | ( <b>v</b> )  | Entry                             | 11          |
|     |    | (a)           | Voting –Entry                     | 11          |
|     |    | (b)           | Approve SH Vote - Entry           | 14          |
|     |    | (c)           | Disapprove Approve SH Vote        | 16          |
|     |    | (vi)          | Upload                            | 18          |
|     |    | (a)           | Voting - Upload                   | 18          |
|     |    | (b)           | Result - Upload                   | 20          |
|     |    | (c)           | Approve SH Vote – Upload          | 20          |
|     |    | ( <b>d</b> )  | Disapprove SH Vote - Upload       | 22          |
|     |    | (vii)         | Check file Status                 | 24          |
|     |    | (viii)        | Ballot Details                    | 27          |

| ( <b>i</b> x) | Finalize Voting                  | 28 |
|---------------|----------------------------------|----|
| ( <b>x</b> )  | Report                           | 29 |
| (a)           | ) Report – Disapprove Voting     | 29 |
| (b            | ) Report – Final Voting Setup    | 29 |
| (c)           | ) Report – Final Voting Download | 29 |
| (d            | ) Report – SEBI Substatus        | 29 |
| (xi)          | Vote Verification                | 29 |
| (a)           | ) Vote Verification              | 29 |
| (b            | ) Bulk POA/BR Set up             | 30 |
| (c)           | ) Bulk POA/BR Download           | 31 |
| (xii)         | Change Password                  | 32 |

#### 1. Login to e-Voting

Type the following address in the address bar www.evotingindia.com and click Enter.

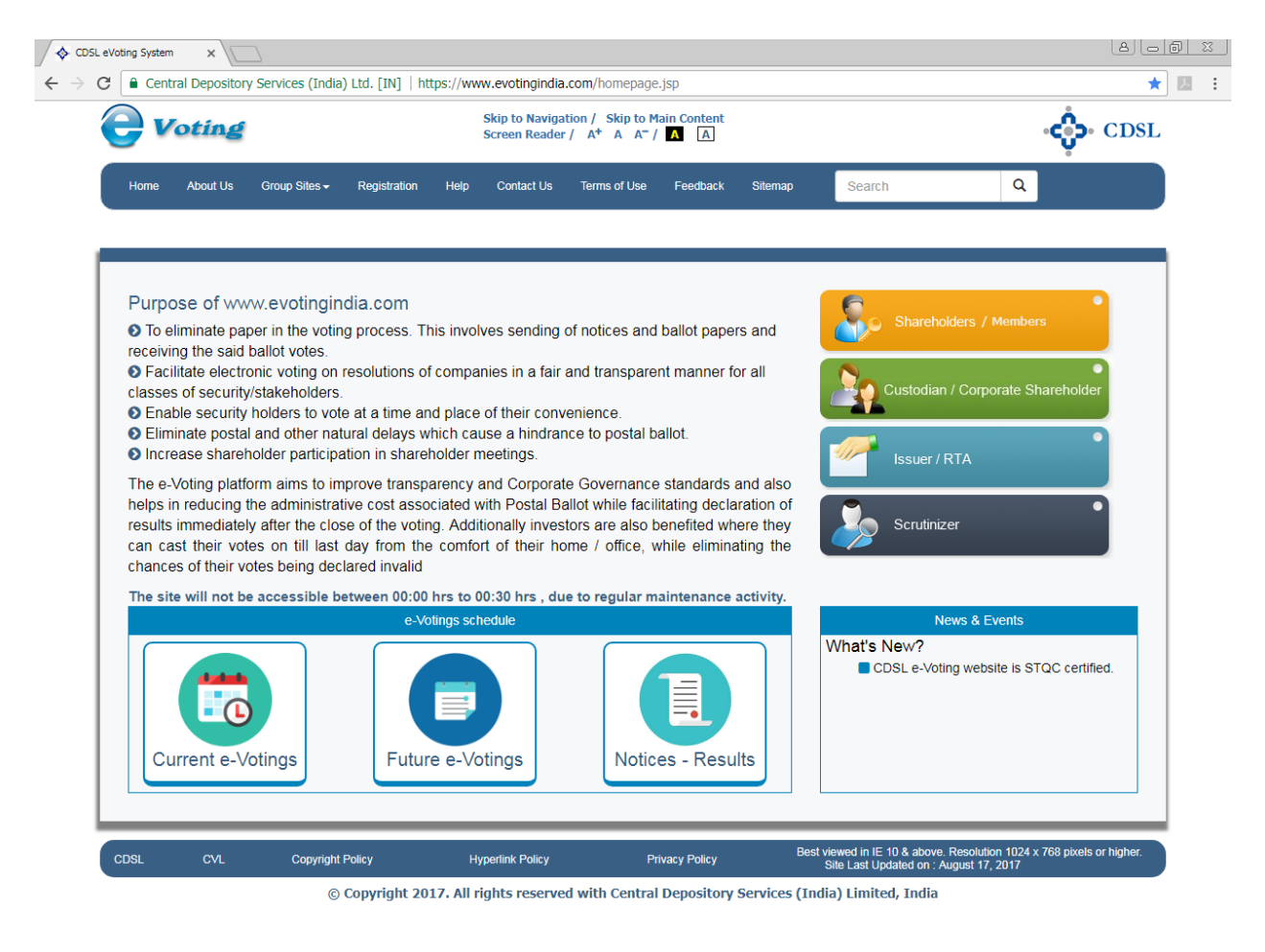

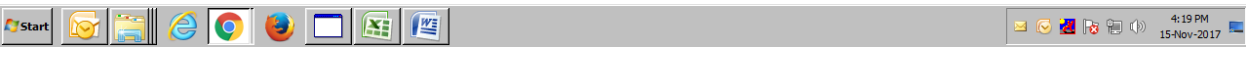

#### Click on Scrutinizer

| CDSL eVoting System 🗙  |                                                                                                    |                                                           |      |
|------------------------|----------------------------------------------------------------------------------------------------|-----------------------------------------------------------|------|
| ← → C' 🔒 https://www.e | evotingindia.co.in/evotehome.jsp                                                                      |                                                           | ९☆ ≡ |
|                        |                                                                                                    | CDSL                                                      |      |
|                        | About Us CDSL CVL Registration Help Contact Us                                                        | Terms of Use 🛛 👫 🗚 🏠 🔛                                    |      |
|                        | Scrutinizer                                                                                           |                                                           |      |
|                        | Please enter following details to login.                                                              |                                                           |      |
|                        | User Id *                                                                                             |                                                           |      |
|                        | Company Code*                                                                                         |                                                           |      |
|                        | Captcha Code <sup>4</sup>                                                                             |                                                           |      |
|                        | CBvuhc                                                                                                |                                                           |      |
|                        | Refresh                                                                                               |                                                           |      |
|                        | Click to use Virtual Keyboard                                                                         |                                                           |      |
|                        | Login                                                                                                 |                                                           |      |
|                        | @ Conversionth 2012. All clather recovered with Constral Democilizer Consistent (India) Limited India | Home   About Us   CDSL   CVL   Help   Contact us   Terms  |      |
|                        | Best viewed in IE 6.0 & above. Resolution 1024 x 788 pixels or higher.                                | of Use<br>Site Last Updated on : September 29, 2011 11:55 |      |

Now enter the User id, Entity Id as received by email for e-Voting and Captcha Code click on Login.

Once you click on Login the system will take you to the password screen, enter the password as mentioned in the email for e-Voting and the system will display the prompt provided below.

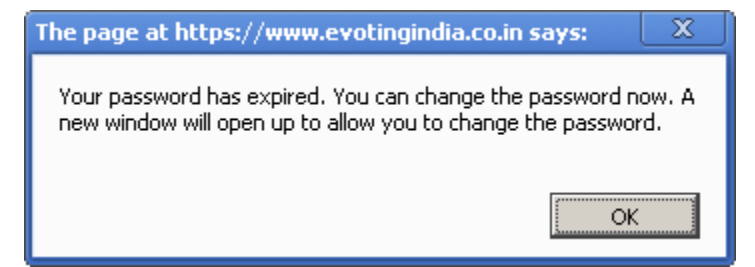

The user has to enter a password of their choice in the New Password and Confirm Password field. Please note the new password has to be minimum eight characters consisting of one

alphabet, one numeric value and a special character. After changing the password the system will direct the user to re-login again with the new password.

| CDSL eVoting System | ×                                                            |                                               |                                 |                                      |               |            |                                                              |                                                             | - 0 × |
|---------------------|--------------------------------------------------------------|-----------------------------------------------|---------------------------------|--------------------------------------|---------------|------------|--------------------------------------------------------------|-------------------------------------------------------------|-------|
| ← → C 🔒 https://w   | www.evotingindia.co.in,                                      | /evotehome.jsp                                |                                 |                                      |               |            |                                                              |                                                             | \$    |
|                     | <b>e</b> Votin                                               | g                                             |                                 |                                      |               |            |                                                              | CDSL                                                        |       |
|                     | About I                                                      | Us CDSL                                       | CVL                             | Registration                         | Help          | Contact Us | Terms of Use                                                 | A+ A- 🏦 📩 🖂                                                 |       |
|                     | Change                                                       | Password                                      |                                 |                                      |               |            |                                                              |                                                             |       |
|                     |                                                              |                                               | Plea                            | ase enter following d                | etails to log | in.        |                                                              |                                                             |       |
|                     |                                                              |                                               | Use                             | rld adm                              | nin           |            |                                                              |                                                             |       |
|                     |                                                              |                                               | New                             | Password                             |               |            |                                                              |                                                             |       |
|                     |                                                              |                                               | Con                             | firm Password                        |               |            |                                                              |                                                             |       |
|                     |                                                              |                                               |                                 | Su                                   | omit          |            |                                                              |                                                             |       |
| _                   |                                                              |                                               |                                 |                                      |               |            |                                                              |                                                             |       |
|                     | © Copyright 2013. All rights<br>Best viewed in IE 6.0 & abov | reserved with Centra<br>ve. Resolution 1024 x | I Depository S<br>768 pixels or | Services (India) Limited,<br>higher. | India         |            | Home   About Us   CDSL   CV<br>Site Last Updated on : Septer | _   Help   Contact us   Terms of Use<br>nber 29, 2011 11:55 |       |

#### 2. Different Menus for Scrutinizers

After the user has logged in the following screen would be displayed to the user.

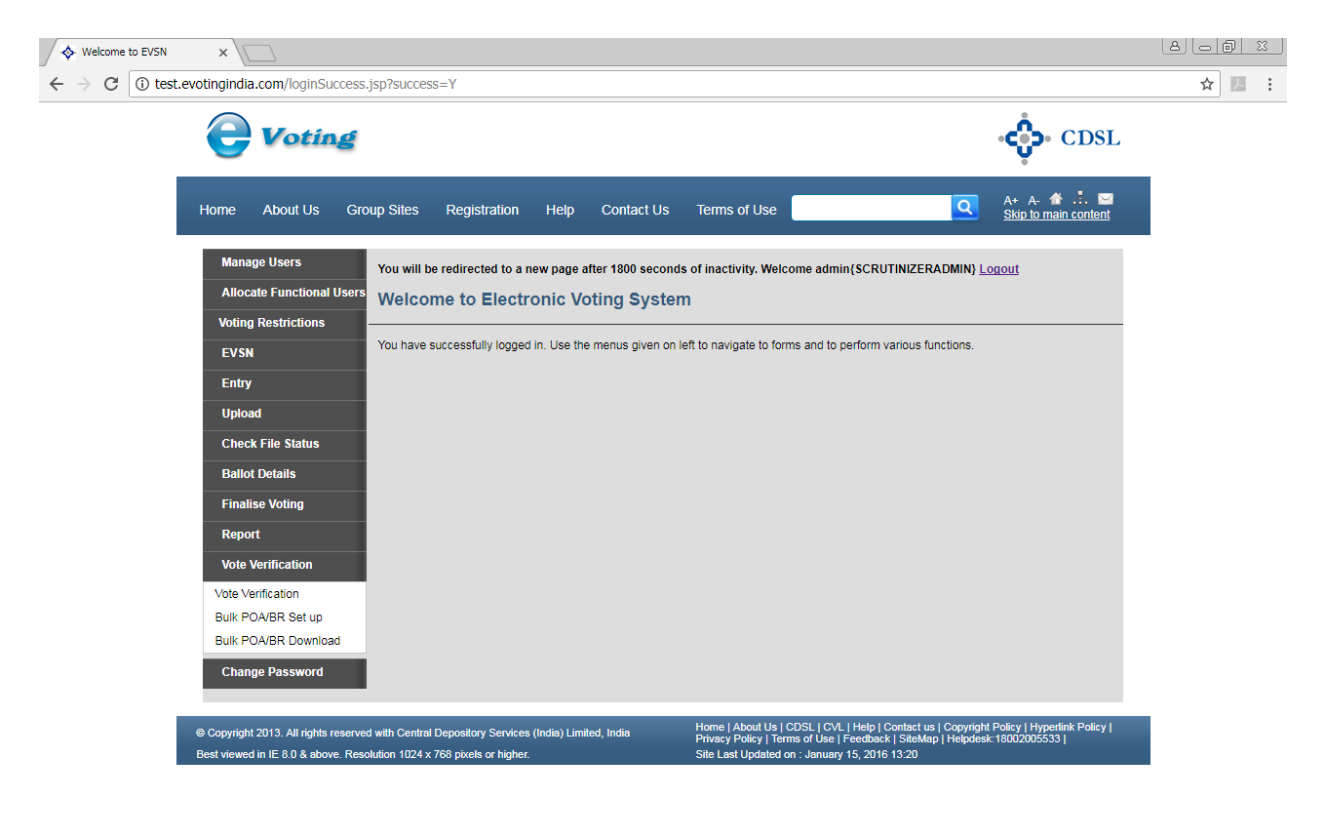

| Astart 🔯 🚞 🤌 💽 🔯 🔳 | 🖂 🕞 🛃 🍡 🗊 🕪 | 4:22 PM<br>15-Nov-2017 |
|--------------------|-------------|------------------------|
|                    |             |                        |

- (i) <u>Manage Users:</u> In this menu the Scrutinizer Admin can do the following functions:
  - a. Create New users,
  - b. Edit Details of Users already created,
  - c. Reset Password of Users created in case the password has been forgotten and
  - d. Invalidate a user created by them.

Following screen would be displayed.

| Welcome to EVSN                             | ×                                                                            |                                                                |                                         |                                                             |                                                                            |                                                                                                  |       |
|---------------------------------------------|------------------------------------------------------------------------------|----------------------------------------------------------------|-----------------------------------------|-------------------------------------------------------------|----------------------------------------------------------------------------|--------------------------------------------------------------------------------------------------|-------|
| $\leftrightarrow$ $\rightarrow$ C (i) test. | evotingindia.com/listUsers.jsp?                                              | evmtoken=77aaf2bb-2                                            | 2890-482b-a9e5-22ba01                   | dc4073                                                      |                                                                            |                                                                                                  | ☆ 🗷 : |
|                                             | <b>Voting</b>                                                                |                                                                |                                         |                                                             |                                                                            | <b>دې.</b> CDSL                                                                                  |       |
|                                             | Home About Us Gro                                                            | up Sites Registrati                                            | on Help Contact                         | Us Terms of Use                                             |                                                                            | A+ A- 🛣 👶 🔤<br>Skip to main content                                                              |       |
|                                             | Manage Users                                                                 | You will be redirected                                         | to a new page after 1800 s              | econds of inactivity. We                                    | come admin{SCRU                                                            | TINIZERADMIN} Logout                                                                             |       |
|                                             | Allocate Functional Users                                                    | Manage Users                                                   |                                         |                                                             |                                                                            |                                                                                                  |       |
|                                             | Voting Restrictions                                                          |                                                                |                                         |                                                             |                                                                            |                                                                                                  |       |
|                                             | EVSN                                                                         | Please select at least or                                      | ne filter to view user details.         |                                                             |                                                                            |                                                                                                  |       |
|                                             | Entry                                                                        | Entity Id                                                      | 232                                     |                                                             |                                                                            |                                                                                                  |       |
|                                             | Upload                                                                       | User ID                                                        |                                         |                                                             |                                                                            |                                                                                                  |       |
|                                             | Check File Status                                                            | User Type                                                      | Scrutinizer User                        |                                                             |                                                                            | _                                                                                                |       |
|                                             | Ballot Details                                                               |                                                                |                                         |                                                             |                                                                            | Submit                                                                                           |       |
|                                             | Finalise Voting                                                              | Create New Edit I                                              | Details Reset Password                  | Invalidate Refresh                                          |                                                                            |                                                                                                  |       |
|                                             | Report                                                                       | User Type                                                      | User                                    | ID                                                          | Name                                                                       | Select                                                                                           |       |
|                                             | Vote Verification                                                            |                                                                |                                         |                                                             |                                                                            |                                                                                                  |       |
|                                             | Vote Verification                                                            |                                                                |                                         |                                                             |                                                                            |                                                                                                  |       |
|                                             | Bulk POA/BR Set up<br>Bulk POA/BR Download                                   |                                                                |                                         |                                                             |                                                                            |                                                                                                  |       |
|                                             | Change Password                                                              |                                                                |                                         |                                                             |                                                                            |                                                                                                  |       |
| 1                                           | © Copyright 2013. All rights reserved<br>Best viewed in IE 8.0 & above. Reso | l with Central Depository Sei<br>lution 1024 x 768 pixels or h | rvices (India) Limited, India<br>igher. | Home   About Us<br>Privacy Policy   Ti<br>Site Last Updated | CDSL   CVL   Help   C<br>erms of Use   Feedback<br>i on : January 15, 2016 | ontact us   Copyright Policy   Hyperlink Policy  <br>  SiteMap   Helpdesk:18002005533  <br>13:20 |       |
|                                             |                                                                              |                                                                |                                         |                                                             |                                                                            |                                                                                                  |       |

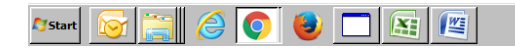

🖂 🕞 🛃 🍡 🐑 🕪 4:22 PM 15-Nov-2017 🖿 (ii) <u>Allocate Functional Users:</u> Here the Admin need to allocate the EVSN to users created by him/her in the system. Till admin does not allocate a particular EVSN to the users the users will not be able to view that EVSN in their login. Following screen would be displayed. Click on this menu select the EVSN for which you wish to allocated users and click on submit.

| Welcome to EVSN                         | ×                                                                           |                                                                                      |                                    |                                                                                                    |                                                                                                    |       |
|-----------------------------------------|-----------------------------------------------------------------------------|--------------------------------------------------------------------------------------|------------------------------------|----------------------------------------------------------------------------------------------------|----------------------------------------------------------------------------------------------------|-------|
| $\leftarrow$ $\rightarrow$ C (i) test.e | evotingindia.com/allocateUsers                                              | .jsp                                                                                 |                                    |                                                                                                    |                                                                                                    | ☆ 🗵 🗄 |
|                                         |                                                                             |                                                                                      |                                    |                                                                                                    | င့်ာ CDSL                                                                                                    |       |
|                                         | Home About Us Gro                                                           | oup Sites Registration Help                                                          | O Contact Us                       | Terms of Use                                                                                                   | A+ A- 👚 📑 🔤<br>Skip to main content                                                                                 |       |
|                                         | Manage Users<br>Allocate Functional Users<br>Voting Restrictions            | You will be redirected to a new page Allocate Functional Use                         | je after 1800 secon<br>E <b>rs</b> | ds of inactivity. Welcome admin{\$                                                                             | SCRUTINIZERADMIN} Lonout                                                                                            |       |
|                                         | EVSN                                                                        | Assign users for RTA-Maker/ RTA-Ch<br>some functionality.<br>EVSN                    | ecker/ ROM-Upload                  | er functions here. Kindly follow the t<br>170822001                                                            | cooltips if any; in case if no user exists for                                                                      |       |
|                                         | Upload                                                                      | Entity Name<br>EVSN Creator<br>Approved By                                           |                                    | AT THE MOMENT<br>admin-230<br>admin                                                                            |                                                                                                    |       |
|                                         | Check File Status<br>Ballot Details                                         | Scrutinizer<br>Scrutinizer User                                                      |                                    | MOMENT - SCRUTINIZER                                                                                           | R                                                                                                    |       |
|                                         | Finalise Voting<br>Report                                                   | Su                                                                                   | bmit                               |                                                                                                    |                                                                                                    |       |
|                                         | Vote Verification                                                           |                                                                                      |                                    |                                                                                                    |                                                                                                    |       |
|                                         | Bulk POA/BR Set up<br>Bulk POA/BR Download                                  |                                                                                      |                                    |                                                                                                    |                                                                                                    |       |
|                                         | Change Password                                                             |                                                                                      |                                    |                                                                                                    |                                                                                                    |       |
|                                         | © Copyright 2013. All rights reserve<br>Best viewed in IE 8.0 & above. Reso | d with Central Depository Services (India) L<br>slution 1024 x 768 pixels or higher. | imited, India                      | Home   About Us   CDSL   CVL   He<br>Privacy Policy   Terms of Use   Fee<br>Site Last Updated on : January 15, | elp   Contact us   Copyright Policy   Hyperlink Policy  <br>dback   SiteMap   Helpdesk: 18002005533  <br>2016 13:20 |       |

| 🌆 🔂 💽 🖉 | 🖂 🕞 🛃 🗞 🔁 🕪 | 4:23 PM<br>15-Nov-2017 |
|---------|-------------|------------------------|
|         |             |                        |

#### (iii) Voting Restrictions:

(a) Add/Modify Restrictions: If a particular Shareholder needs to be restricted for voting for a particular Resolution in a EVSN or Number of shares to be restricted this menu can be used.

(b) View Restricted Users: Here the report comes for Shareholders who are restricted for voting.

#### (iv) $\underline{EVSN}$

(a) <u>EVSN Inquiry:</u> This menu will display all the details of the EVSN including the status of the EVSN. Select the desired EVSN you wish to see the details for and click on submit. The following Screen would be displayed.

| THOMAN IS IN    | Defette ( )                                                                                                  |                                                                                                    |
|-----------------|----------------------------------------------------------------------------------------------------|----------------------------------------------------------------------------------------------------|
|                 | Detaile [1]                                                                                                  |                                                                                                    |
| EVSN Activation | EVSN Reference Number                                                                                        | 150725001                                                                                                    |
|                 | Issuer Company                                                                                               | COMPANY - E-VOTING DEMO                                                                                                    |
| epon            | EVSN Type                                                                                                    | General Voting                                                                                                    |
| December 1      | Setup Date                                                                                                   | 25/07/2015 10:24                                                                                                    |
| ange Fassword   | EVSN Number                                                                                                  | 1                                                                                                    |
|                 | ISIN                                                                                                    | IN3084304830                                                                                                    |
|                 | ISIN Description                                                                                             | TEST COMPANY LIMITED                                                                                                    |
|                 | ISIN Type                                                                                                    | Equity                                                                                                    |
|                 | Allow Abstain Option                                                                                         | No                                                                                                    |
|                 | Access Via Internet                                                                                          | Free                                                                                                    |
|                 | IP Addresses Allowed                                                                                         |                                                                                                    |
|                 | Holding Date                                                                                                 | 16/07/2015                                                                                                    |
|                 | Voting Start Date                                                                                            | 25/07/2015 10:45 10:45 AM                                                                                                    |
|                 | Voting End Date                                                                                              | 03/08/2015 12:15 12:15 PM                                                                                                    |
|                 | Meeting Date                                                                                                 | 03/08/2015 12:25 12:25 PM                                                                                                    |
|                 | Scrutinizer Access Time                                                                                      | 20                                                                                                    |
|                 | (No. of days)                                                                                                | 50                                                                                                    |
|                 | Total Shareholding                                                                                           | 1000000000                                                                                                    |
|                 | Total Shares as per ROM Upload(s)                                                                            | 125249200                                                                                                    |
|                 | Total number of Records as per ROM<br>Upload(s)                                                              | 500                                                                                                    |
|                 | Number of Resolutions                                                                                        | 2                                                                                                    |
|                 | Maximum Voting Allowed                                                                                       |                                                                                                    |
|                 | Nominal Value                                                                                                | 1                                                                                                    |
|                 | Voting Rights                                                                                                | 1                                                                                                    |
|                 | Sub-Status Values                                                                                            | 08,09,12,26,0301,0302,0501                                                                                                    |
|                 | Real-time reporting                                                                                          | Yes                                                                                                    |
|                 | Real-time query                                                                                              | Yes                                                                                                    |
|                 | Web-link access to investor                                                                                  | No                                                                                                    |
|                 | Website address                                                                                              |                                                                                                    |
|                 | Resolution File                                                                                              | Resolution71.pdf                                                                                                    |
| l               | Logo File                                                                                                    |                                                                                                    |
|                 |                                                                                                    |                                                                                                    |
|                 | Resolution Details (-)                                                                                       |                                                                                                    |
|                 | Resolution No.                                                                                               | Resolution Description                                                                                                    |
|                 |                                                                                                    | Special Resolution under Section 81 (1 A) of the Companies Act,                                                                                                    |
|                 | 1                                                                                                    | 1956, giving Consent to the Board of Directors to issue Equity                                                                                                    |
|                 | *                                                                                                    | Shares, ADRs, GDRs, FCCBs or any other Securities as detailed under                                                                                                    |
|                 |                                                                                                    | item NO.1 of the Postal Ballot Notice dated June 11,2015.                                                                                                    |
|                 |                                                                                                    | Special Recolution under Section 91 (1 A) of the Companies Act                                                                                                    |
|                 |                                                                                                    | special resolution under section of (1 A) of the companies Act,                                                                                                    |
|                 |                                                                                                    | 1956, giving Consent to the Board of Directors to create, offer, issue                                                                                                    |
|                 | 2                                                                                                    | 1956, giving Consent to the Board of Directors to create, offer, issue<br>and allot up to 20,00,000 Share Warrants on a preferential basis to<br>detined up to 20,00,000 Share Warrants on a preferential basis to                                                                                                 |
|                 | 2                                                                                                    | 1955, giving Consent to the Board of Directors to create, offer, issue<br>and allot up to 20,00,000 Share Warrants on a preferential basis to<br>detailed under item NO.2 of the Postal Ballot Notice dated June<br>11 2015                                                                                        |
|                 | 2                                                                                                    | Special Resolution function become of 1 m y or the companies active<br>1956, giving Consent to the Board of Directors to create offer, issue<br>and allot up to 20,00,000 Share Warrants on a preferential basis to<br>detailed under item NO.2 of the Postal Ballot Notice dated June<br>11,2015.                 |
|                 | 2                                                                                                    | 1956, giving Consent to the Board of Directors to create, offer, issue<br>and allot up to 20,00,000 Share Warrants on a preferential basis to<br>detailed under item NO.2 of the Postal Ballot Notice dated June<br>11,2015.                                                                                       |
|                 | 2<br>Linkages (-)                                                                                            | 1955, giving Consent to the Board of Directors to create, offer, issue<br>and allot up to 2000.000 Share Warrents on a preferential basis to<br>detailed under item NO.2 of the Postal Ballot Notice dated June<br>11,2015.                                                                                        |
|                 | 2<br>Linkages [:]<br>Issuer Company(Admin)                                                                   | 1955, giving Consent to the Board of Directors to create, offer, issue<br>and allou to to 2000,000 Shere Warrahs on a preferential basis to<br>detailed under item NO.2 of the Postal Ballot Notice dated June<br>11,2015.                                                                                         |
|                 | 2<br>Linages [_]<br>Issuer Company(Admin)<br>Creator                                                         | 1955, giving Consent to the Board of Directors to create, offer, issue<br>and allot up to 2000.000 Share Warrants on a preferential basis to<br>detailed under item NO.2 of the Postal Ballot Notice dated June<br>11.2015.                                                                                        |
| 1               | 2<br>Liniage []<br>Issuer Company(Admin)<br>Creator<br>Approver                                              | 1955, giving Consent to the Board of Directors to create, offer, issue<br>and allot up to 2000,000 Share Warrants on a preferential basis to<br>detailed under item NO.2 of the Postal Ballot Notice dated June<br>11,2015.<br>admin<br>admin                                                                      |
|                 | 2<br>Liniagas ()<br>Issuer Company(Admin)<br>Creator<br>Approver<br>RTA Maker(Admin)                         | 1955, giving Consent to the Board of Directors to create, offer, issue<br>and allot up to 2000.000 Share Warents on a preferential basis<br>detailed under item NO.2 of the Postal Ballot Notice dated June<br>11.2015.<br>admin<br>admin<br>admin<br>admin<br>RTA - E-VOTING DEMO(admin)                          |
| [               | 2<br>Linkage (<br>Sastury Company(Admin)<br>Crastry<br>Approver<br>RTA Maker(Admin)<br>RTA Maker(Juser)      | 1955, giving Consent to the Board of Directors to reate, offer, issue<br>and allou to to 200.0000 Share Warrants on a preferential basis<br>detailed under item NO.2 of the Postal Ballot Notice dated June<br>11.2015.<br>admin<br>admin<br>RTA - E-VOTING DEMO(admin)                                            |
|                 | 2<br>Lineare ()<br>Issuer Company(Admin)<br>Creator<br>Approver (Admin)<br>RTA Maker(User)<br>RTA Maker(Jam) | 1955, giving Consent to the Board of Directors to create, offer, issue<br>and allot up to 200,0000 Share Warrants on a preferential basis<br>detailed under item NO.2 of the Postal Ballot Notice dated June<br>11,2015.<br>admin<br>admin<br>admin<br>RTA - E-VOTING DEMO(admin)<br>RTA - E-VOTING DEMO(admin)    |
|                 | 2<br>Linage ()<br>Seasor<br>Creator<br>RTA Maker(Admin)<br>RTA Maker(Juser)<br>RTA Checker(Juser)            | 1955, giving Consent to the Board of Directors to reate, offer, issue<br>and allou to to 200.0000 Share Warrants on a preferential basis<br>detailed under item NO.2 of the Postal Ballot Notice dated June<br>11.2015.<br>admin<br>admin<br>RTA - E-VOTING DEMO(admin)<br>RTA - E-VOTING DEMO(admin)<br>checker96 |

٠

-

(b) <u>**Reg Ballot Mkr/Chekr:**</u> This menu can be used if the scrutinizer wants to enter the Physical votes received through Maker/Checker concept.

#### (v) <u>Entry:</u>

 (a) <u>Voting – Entry:</u> In order to enter votes received through Postal Ballot, the user should click on Voting - Entry. The following screen would be displayed.

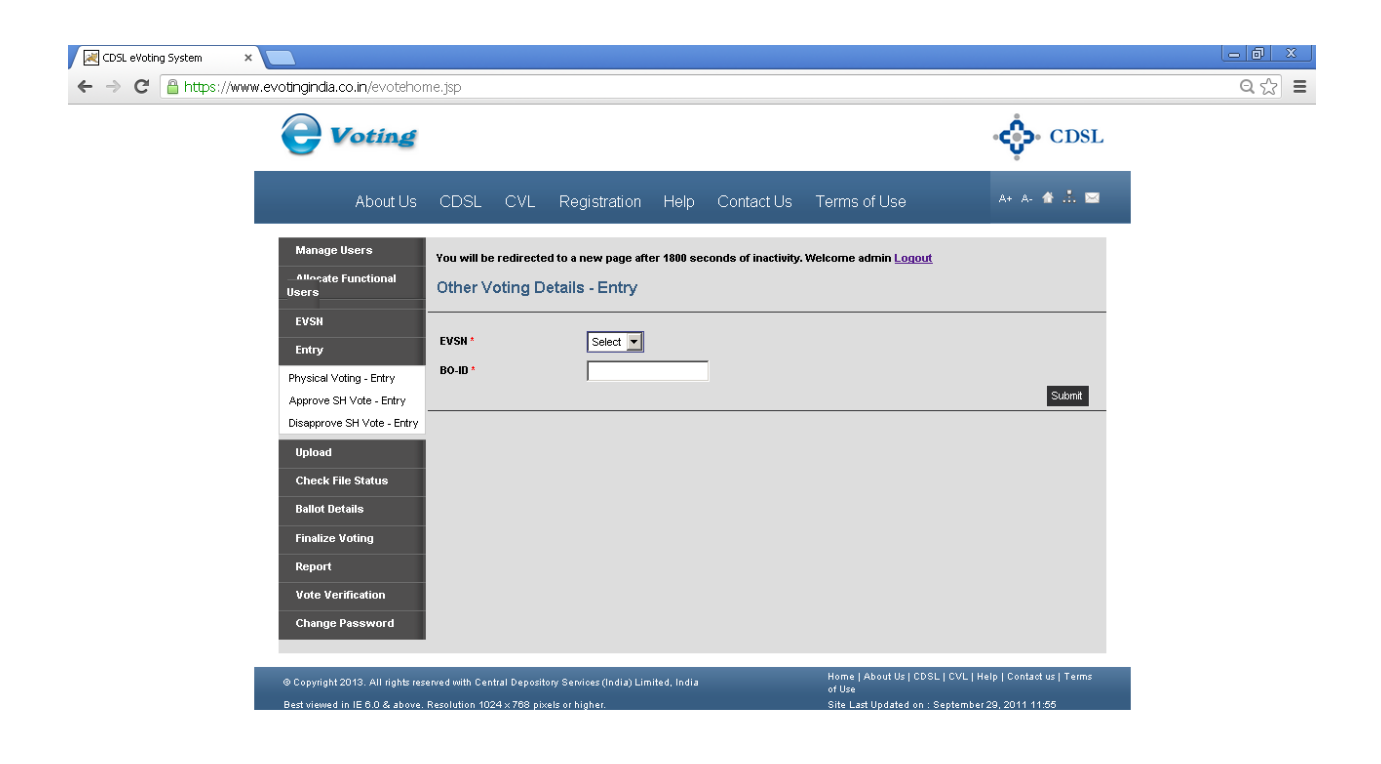

Select the relevant EVSN from the drop down menu provided and enter the Member ID of the investor and click on Submit. After clicking on Submit the user will be able to vote for the investor on the screen displayed.

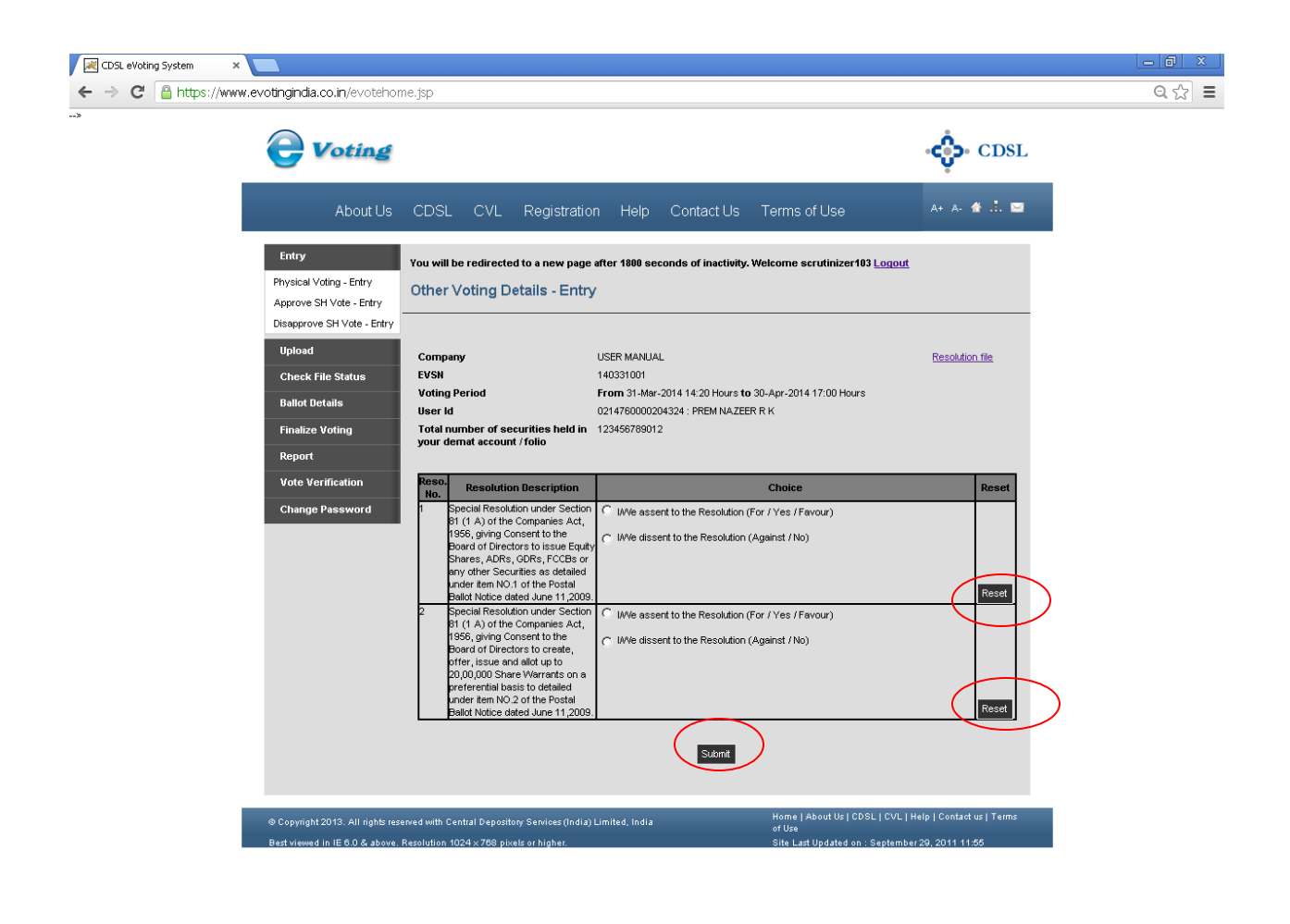

The user can then select the relevant options as per the Postal Ballot Form and then click on the Submit. The user will then receive a pop-up as shown below depending on the number or resolutions voted on out of the total number of resolutions available for voting.

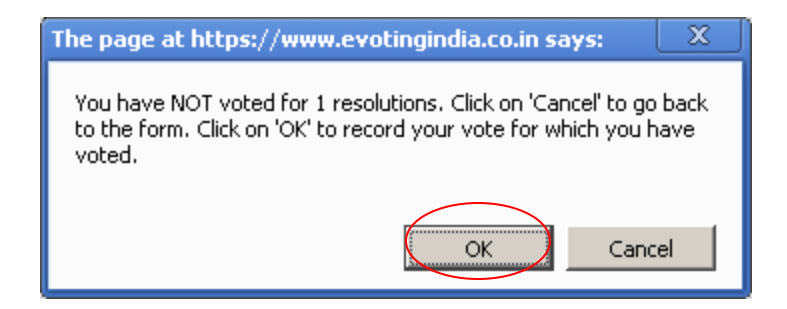

The user should click on OK to confirm the vote. If the user clicks on Cancel then the user can complete the voting and then click on Submit once again. After which the confirmation message shown above would be displayed. Click on OK and the screen as shown below would be displayed.

| The page at https://www.evotingindia.co.in says: | X |
|--------------------------------------------------|---|
| Record added.                                    |   |
|                                                  |   |
| ОК                                               |   |
|                                                  |   |

It should be noted that the user will not be able to login and vote for the same userid again after voting on the resolutions, even if the full number of votes have not been cast. Click on OK again and they will be taken back to the Other Voting Entry screen.

If the user is entering a vote for a security holder whose votes have already been recorded electronically then the system will provide the following message.

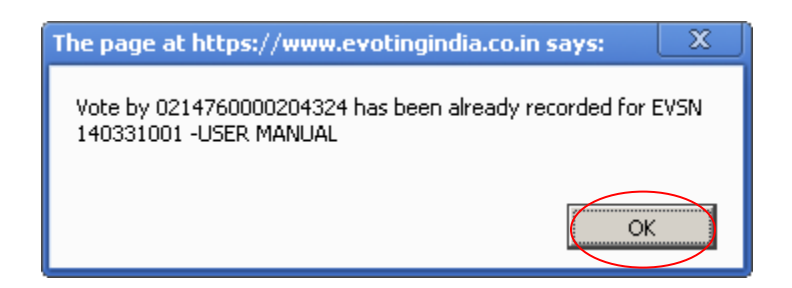

Click OK to exit the screen.

(b) <u>Approve SH Vote - Entry:</u> In case if a member ID is disapproved from Voting for a particular EVSN & you want to approve that user id for voting for a particular EVSN then from this menu enter the user id and the select the EVSN from the drop down menu. Following screen will be displayed.

| CDSL eVoting System ×                                                                                                    |       |
|----------------------------------------------------------------------------------------------------|-------|
| ← → C A https://www.evotingindia.co.in/evotehome.jsp                                                                                                    | ର୍☆ ≣ |
| Voting CDSL                                                                                                    |       |
| About Us CDSL CVL Registration Help Contact Us Terms of Use 🛛 🔺 🗛 🏠 🔛                                                                                                    |       |
| Manage Users       Vou will be redirected to a new page after 1800 seconds of inactivity. Welcome admin Logott         Minocate Functional<br>Users       Approve Shareholder voting         EVSI       Pesse enter BO-01 of investor user whose voting was disapproved. Once verified this, select EVSN for which shareholder voting has to be server votes for in EVSN.         Physicial Voting - Entry Disapprove SH Vote - Entry Disapprove SH Vote - Entry Disapprove - SH Vote - Entry Disapprove - SH Vote - SH Vote |       |
| Copyright 2013. All rights reserved with Central Depository Services (India) Limited, India of Use     Best viewed in IE 6.0.& above. Resolution 1024 x 768 pixels or higher.     Site Last Updated on : September 29, 2011 11:55                                                                                                    |       |

Click on submit. A confirmation screen will be displayed as below and the Member ID will be approved for voting for that EVSN.

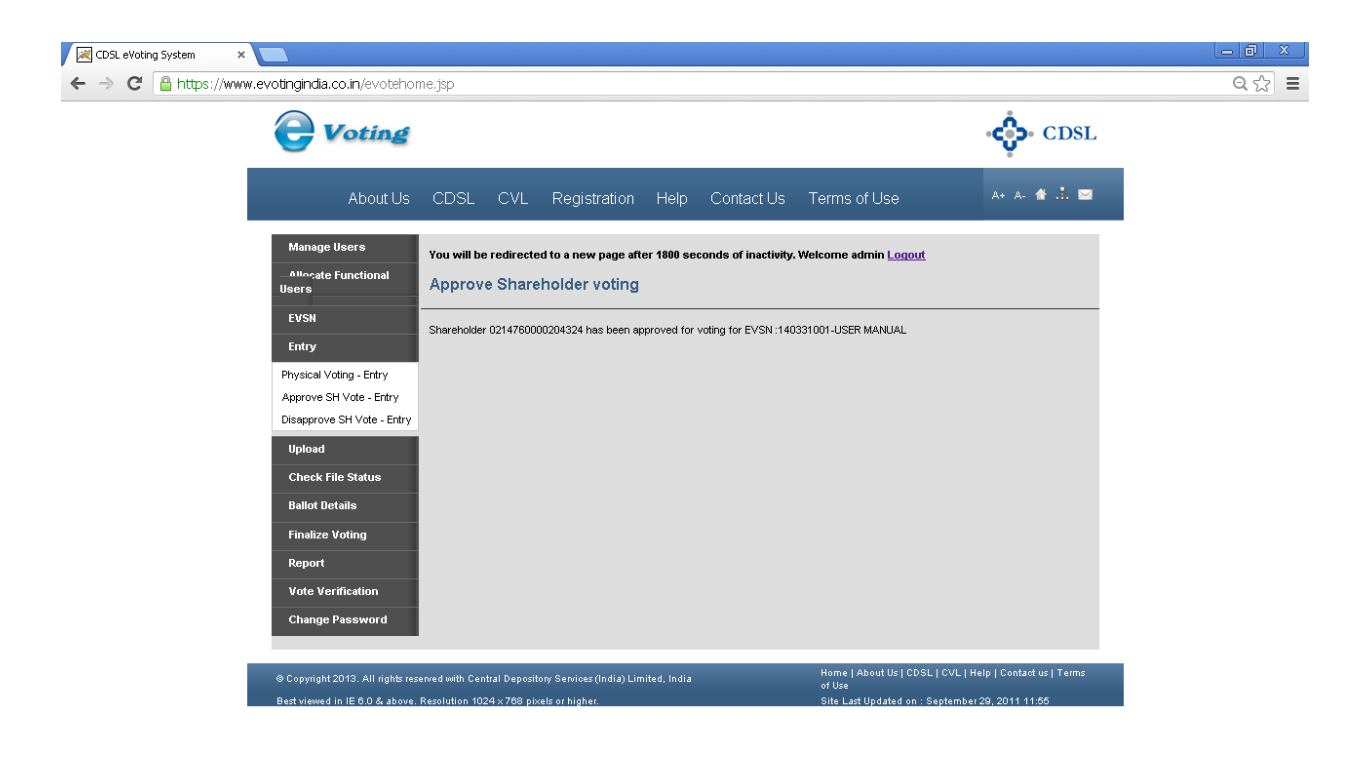

(c) <u>Disapprove SH Vote – Entry:</u> If you want a Member ID to be disapproved for voting for a particular EVSN then you can use this menu. Enter the Member ID, Select the EVSN from the drop down for which you want that user id to be disapproved and then enter the reason for it. Following screen will be displayed.

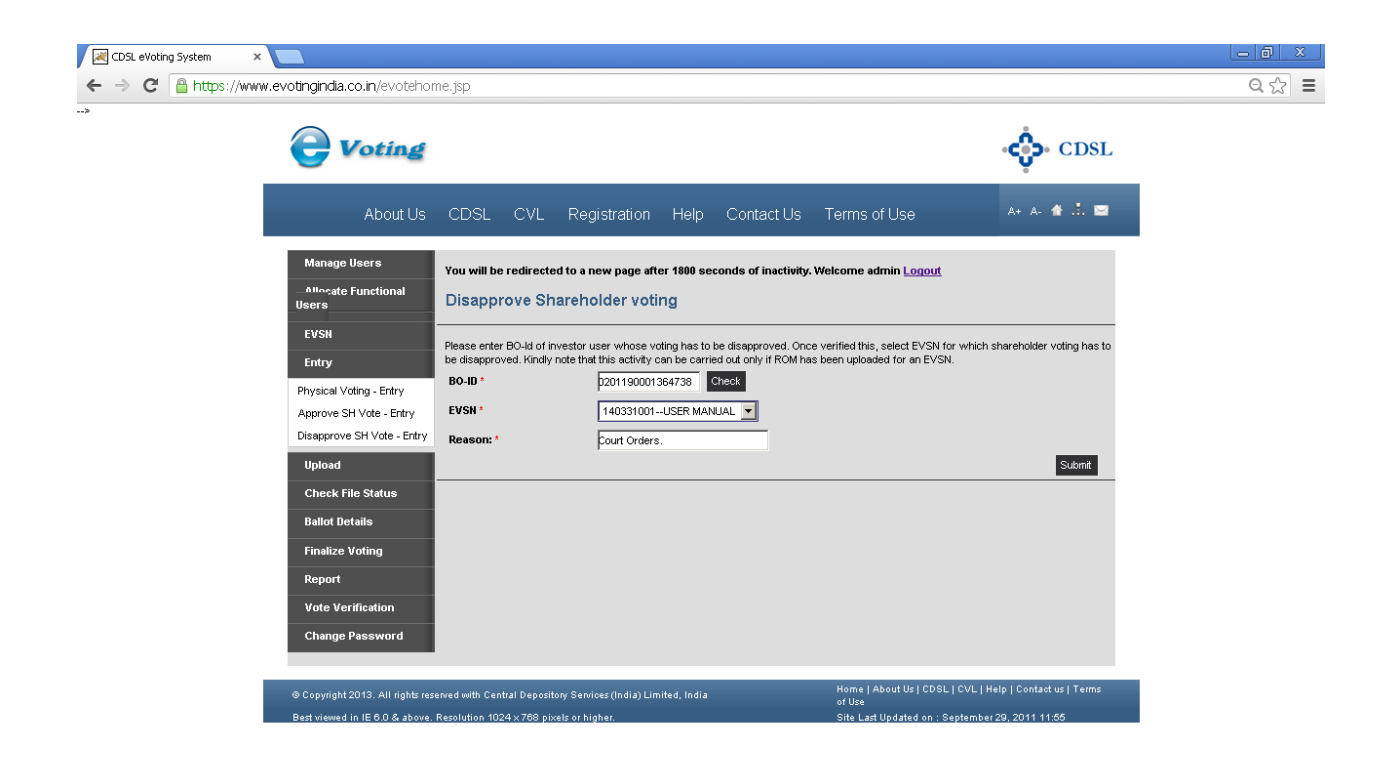

Click on Submit. A confirmation screen will be displayed as shown below and the user id will be disapproved for voting for that EVSN.

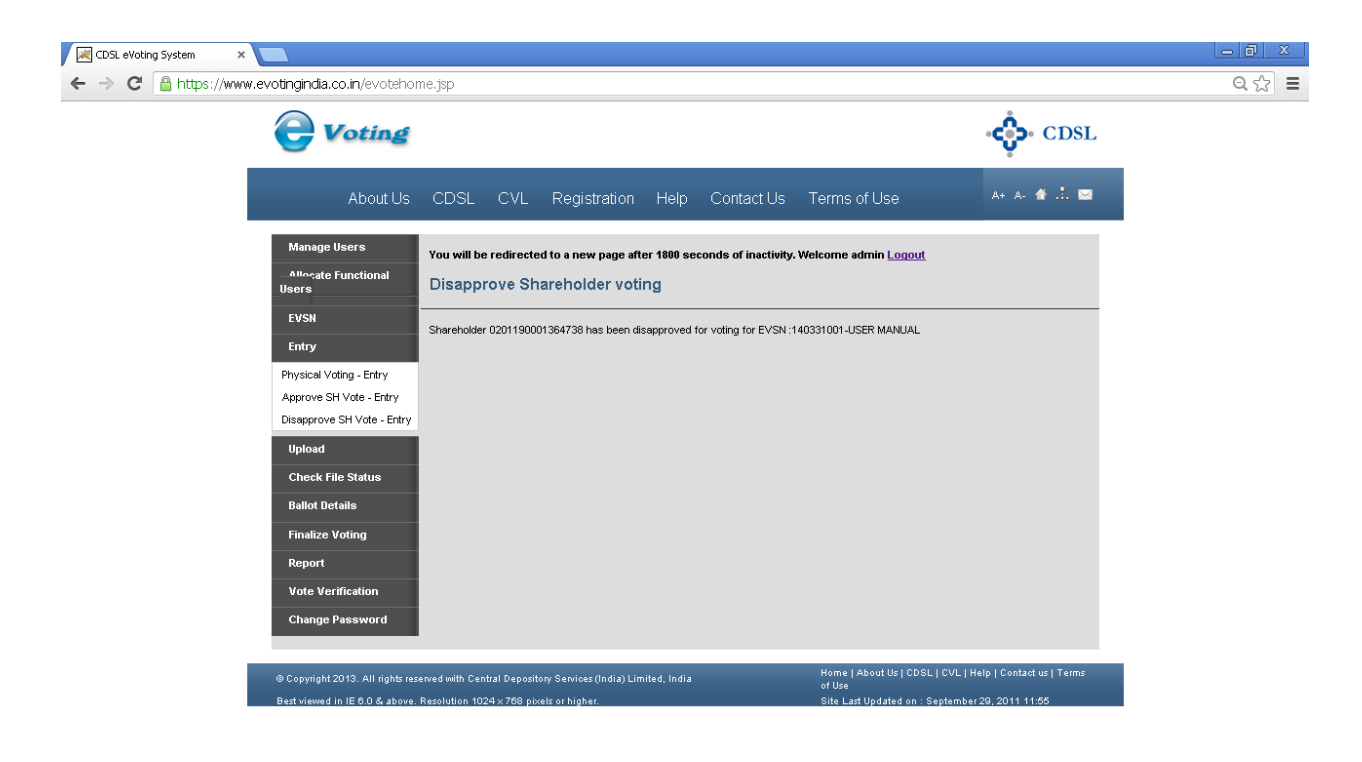

#### (vi) Upload:

(a) <u>Voting - Upload</u>: The user has an option to Upload all the Votes received, then the user can also do so through the Voting - Upload option.

The user should click on Voting – Upload. The following screen will be displayed. The Voting Upload file has to be as per format given. Click on Choose file and select it. Click on Submit.

| CDSL eVoting System ×                                                                                                    |                                                                                                    |
|----------------------------------------------------------------------------------------------------|----------------------------------------------------------------------------------------------------|
| ← → C 🔒 https://www.evotingindia.co.in/evotehome.jsp                                                                                                    | Q 🏠                                                                                                    |
| <b>Voting</b>                                                                                                    | <                                                                                                    |
| About Us CDSL CVL Registration Help Contact Us                                                                                                    | s Terms of Use 🛛 🗛 🏠 💼                                                                                               |
| Manage Users         You will be redirected to a new page after 1890 seconds of inactivity           Allocate Functional<br>Users         Other Voting Details - Upload        | ty. Welcome admin <u>Logout</u>                                                                                      |
| EVSN Please upload other-voting file here. Entry Click here to view upload file-format.                                                                                        | _                                                                                                    |
| Optical     EVSN*     Select       Physical Voting - Upload     Voting Details File*     Choose File     No file chose       Approve SH Vote - Upload     Disapprove SH Vote - | zn<br>Submit                                                                                                    |
| Uplood<br>Check File Status<br>Ballot Details                                                                                                    |                                                                                                    |
| Finalize Voting Report Vote Verification                                                                                                    |                                                                                                    |
| Change Password                                                                                                    | Name I Alvani IV. I PORT I PORT I Vale I Pasked ve I Tame                                                            |
| © Copyright 2013. All rights reserved with Central Depository Services (India) Limited, India<br>Best viewed in IE 6.0.& above. Resolution 1024 × 789 pixels or higher.        | Home   About Up  LDSL   LOL   Help   Contadu us   Terms<br>of Use<br>Sife Last Updated on : September 29, 2011 11:55 |

| between the second second se |  |
|----------------------------------------------------------------------------------------------------|--|
| https://www.evotingingia.co.in/othervotingupioad.jsp                                                                                                    |  |

Select the relevant EVSN from the drop down menu and Click on Browse and go to the location where the file is saved. The user should select the file to be uploaded as per the format provided by CDSL by clicking on Browse and then click on Submit to complete the upload process.

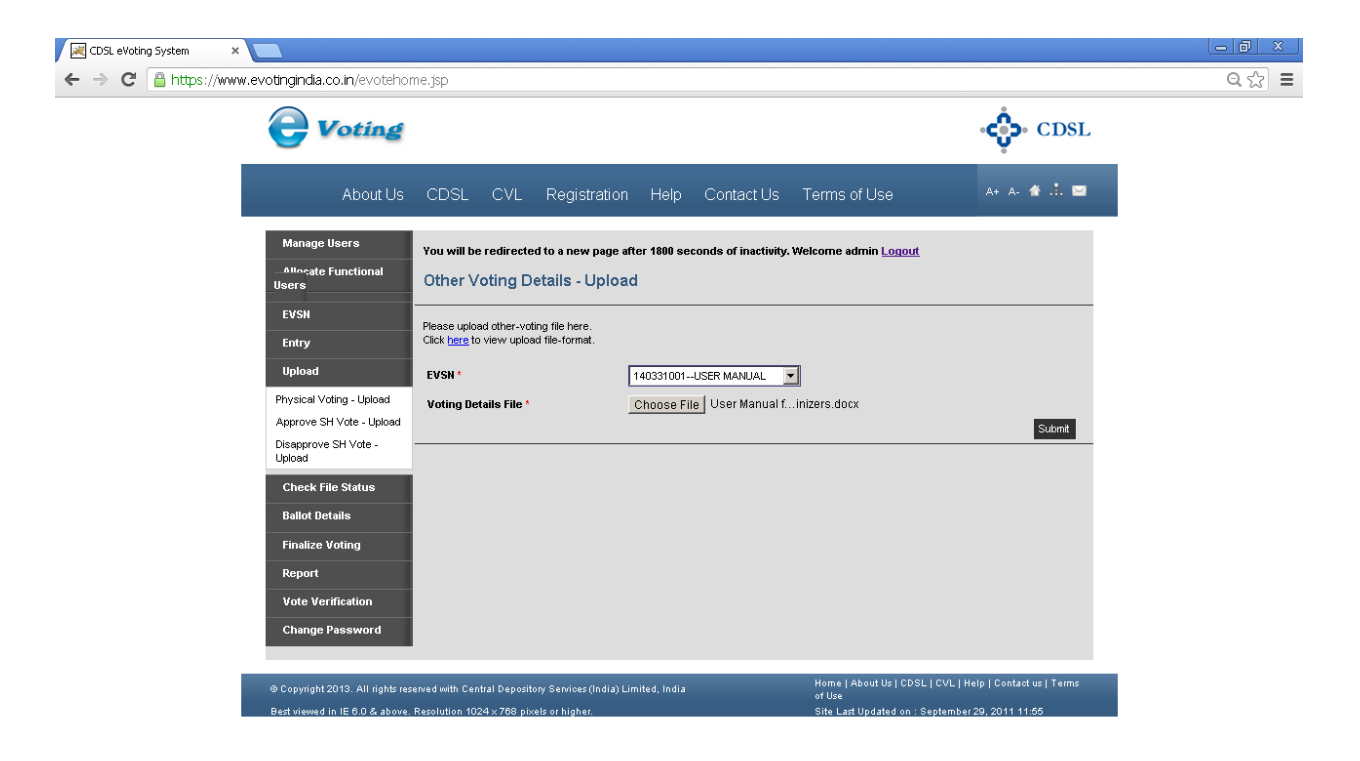

- (b) <u>Result Upload</u>: This menu can be used to upload the Result (Single pdf) after the voting is completed.
- (c) <u>Approve SH Vote Upload</u>: The user has an option to upload Members IDs permitted for voting, which were disapproved earlier for a particular EVSN, through the Approve SH Vote Upload. Click on the Approve SH Vote Upload. The following screen will be displayed.

| CDSL eVoting System 🛛 🗙 🚺 |                                                                                      |                                                                                          |                                                 |                                                                            |                                                | _ 0 × |
|---------------------------|--------------------------------------------------------------------------------------|------------------------------------------------------------------------------------------|-------------------------------------------------|----------------------------------------------------------------------------|------------------------------------------------|-------|
| ← → C 🔒 https://www.e     | votingindia.co.in/evotehom                                                           | ie.jsp                                                                                   |                                                 |                                                                            |                                                | ର ☆ 🔳 |
|                           | <b>Voting</b>                                                                        |                                                                                          |                                                 |                                                                            | CDSL                                           | _     |
|                           | About Us                                                                             | CDSL CVL Registratio                                                                     | n Help Contact Us                               | Terms of Use                                                               | A+ A- 🏠 📩 📼                                    |       |
|                           | Manage Users<br>Allocate Functional<br>Users                                         | You will be redirected to a new page<br>Upload Approve Sharehold                         | after 1800 seconds of inactivity. V<br>der file | Velcome admin <u>Logout</u>                                                |                                                |       |
|                           | EVSN<br>Entry<br>Unload                                                              | Please upload approve shareholder file he<br>Click here to view upload file-format.      | re.                                             | D                                                                          |                                                |       |
|                           | Physical Voting - Upload<br>Approve SH Vote - Upload<br>Disapprove SH Vote<br>Upload | EVSN *<br>Voting Details File *                                                          | Choose File No file chosen                      |                                                                            | Submit                                         |       |
|                           | Check File Status<br>Ballot Details<br>Finalize Voting                               |                                                                                          |                                                 |                                                                            |                                                |       |
|                           | Report<br>Vote Verification<br>Change Password                                       |                                                                                          |                                                 |                                                                            |                                                |       |
|                           | © Copyright 2013. All rights rese<br>Best viewed in IE 6.0 & above. F                | rved with Central Depository Services (India)<br>Resolution 1024 x 788 pixels or higher. | Limited, India                                  | Home   About Us   CDSL   CVL  <br>of Use<br>Site Last Updated on : Septemb | Help   Contact us   Terms<br>er 29, 2011 11:55 |       |

#### https://www.evotingindia.co.in/uploadApproveVoting.jsp

Select the relevant EVSN from the drop down menu and Click on Browse and select the file. The file to be uploaded should be as per the format provided by CDSL by clicking on Browse and then click on Submit to complete the upload process.

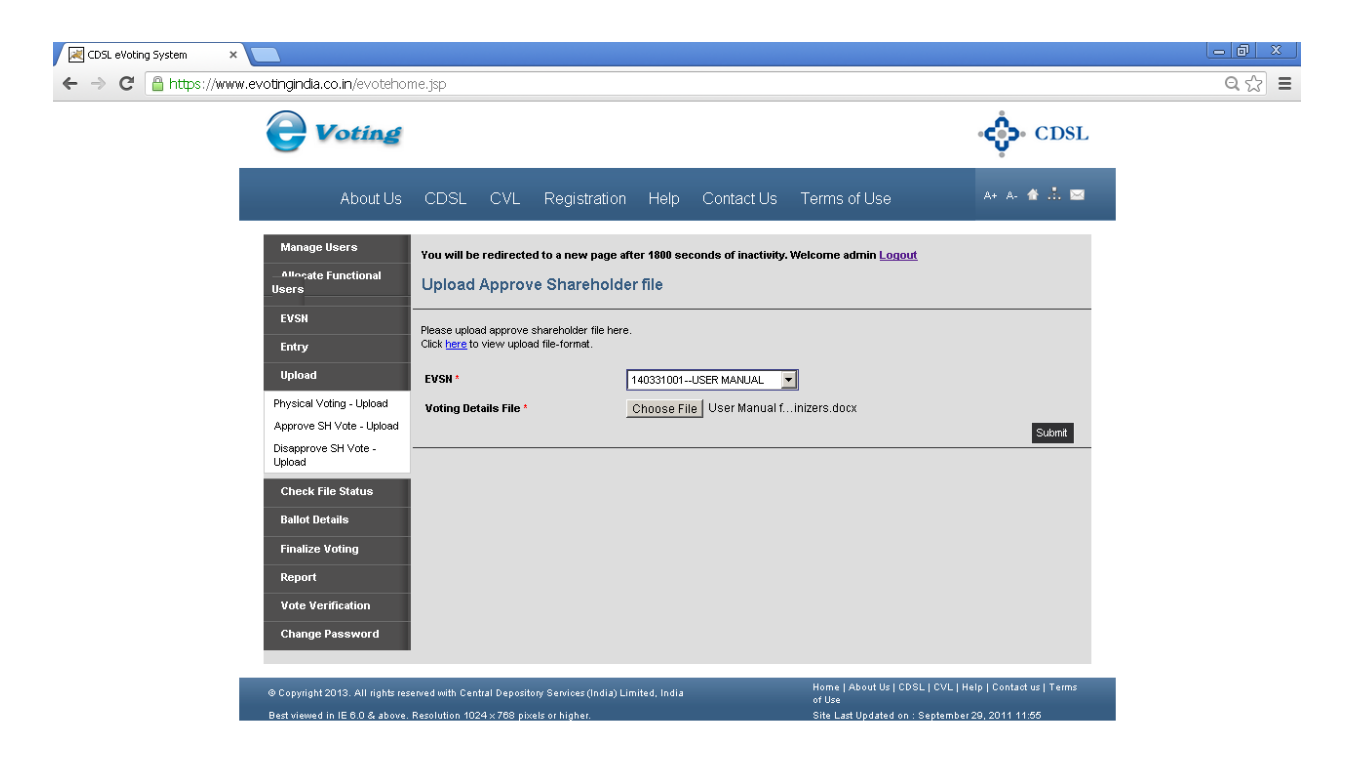

(d) <u>Disapprove SH Vote - Upload</u>: The user can upload Members IDs disallowed for voting on an EVSN, which were permitted to vote earlier through the Disapprove SH Vote – Upload. Click on the Disapprove SH Vote – Upload. The following screen will be displayed.

| 🔀 CDSL eVoting System 🛛 🗙 📃                         |                                                          |                                    |                                          |                           |       |
|-----------------------------------------------------|----------------------------------------------------------|------------------------------------|------------------------------------------|---------------------------|-------|
| ← → C 🔒 https://www.evotingindia.co.in/evo          | ehome.jsp                                                |                                    |                                          |                           | Q 🕸 🔳 |
| <b>e</b> Votia                                      | 4                                                        |                                    |                                          | CDSL                      |       |
| Abou                                                | Us CDSL CVL Registration                                 | Help Contact Us                    | Terms of Use                             | A+ A- 眷 🚠 📼               |       |
| Manage Users                                        | You will be redirected to a new page at                  | iter 1800 seconds of inactivity. V | Welcome admin <u>Logout</u>              |                           |       |
| Allecate Functiona<br>Users                         | Upload Disapprove Shareho                                | older file                         |                                          |                           |       |
| EVSN                                                | Please upload disapprove shareholder file h              | ere.                               |                                          |                           |       |
| Entry                                               | Click here to view upload file-format.                   |                                    |                                          |                           |       |
| Upload                                              | EVSN*                                                    | Select 💌                           | ]                                        |                           |       |
| Physical Voting - Uplo                              | Voting Details File *                                    | Choose File No file chosen         |                                          |                           |       |
| Approve SH Vote -<br>Disapprove SH Vote -<br>Upload |                                                          |                                    |                                          | Submit                    |       |
| Check File Status                                   |                                                          |                                    |                                          |                           |       |
| Ballot Details                                      |                                                          |                                    |                                          |                           |       |
| Finalize Voting                                     |                                                          |                                    |                                          |                           |       |
| Report                                              |                                                          |                                    |                                          |                           |       |
| Vote Verification                                   |                                                          |                                    |                                          |                           |       |
| Change Password                                     |                                                          |                                    |                                          |                           |       |
| @Convright2013 All ri                               | its reserved with Central Denository Services (India) Li | mitad India                        | Home   About Us   CDSL   CVL             | Help   Contact us   Terms |       |
| Best viewed in IE 6.0 &                             | bove. Resolution 1024 × 768 pixels or higher.            | inited, india                      | of Use<br>Site Last Updated on : Septeml | per 29, 2011 11:55        |       |

https://www.evotingindia.co.in/uploadDisapproveVoting.jsp

Select the relevant EVSN from the drop down menu and Click on Browse and go to the location where the file is saved. The user should select the file to be uploaded as per the format provided by CDSL by clicking on Browse and then click on Submit to complete the upload process.

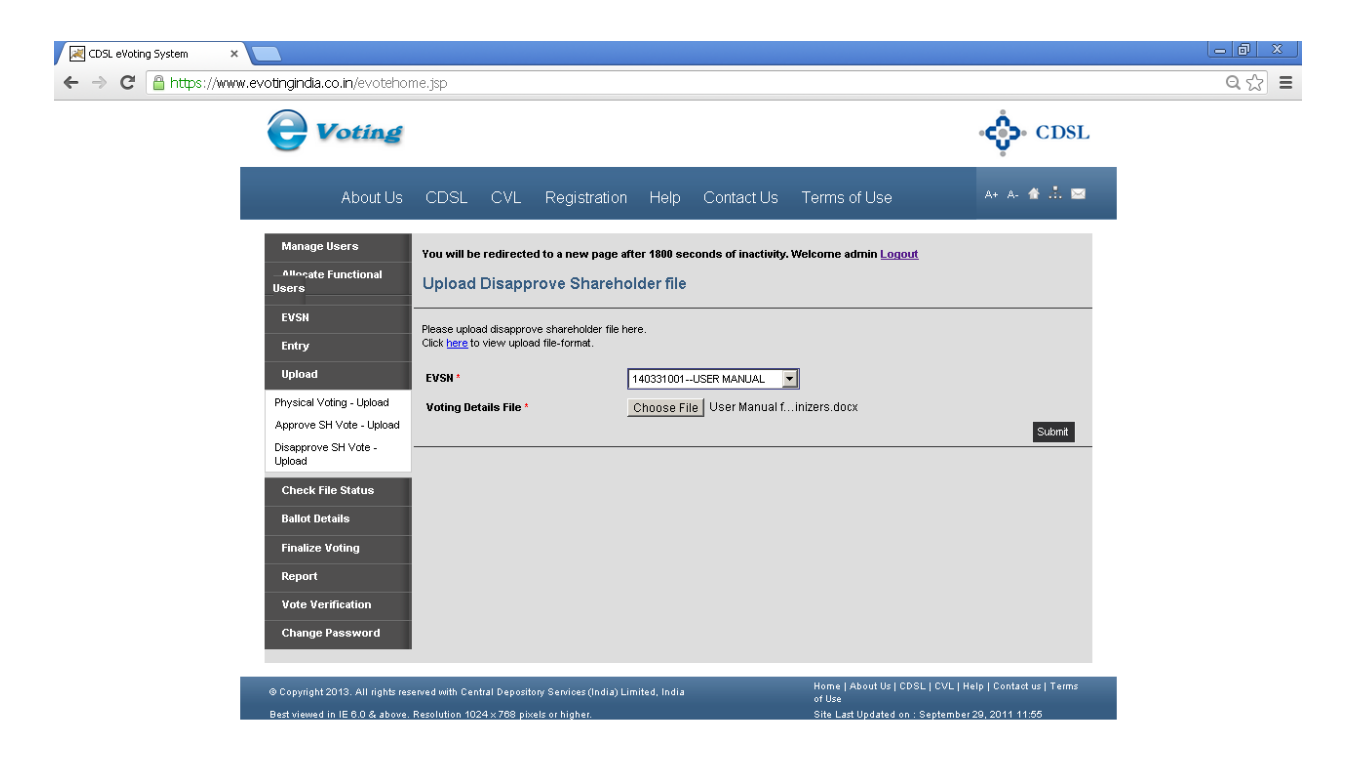

(vii) <u>Check file Status:</u> In order to check if the file has been uploaded successfully the user should click on Check File Status. The following screen would be displayed.

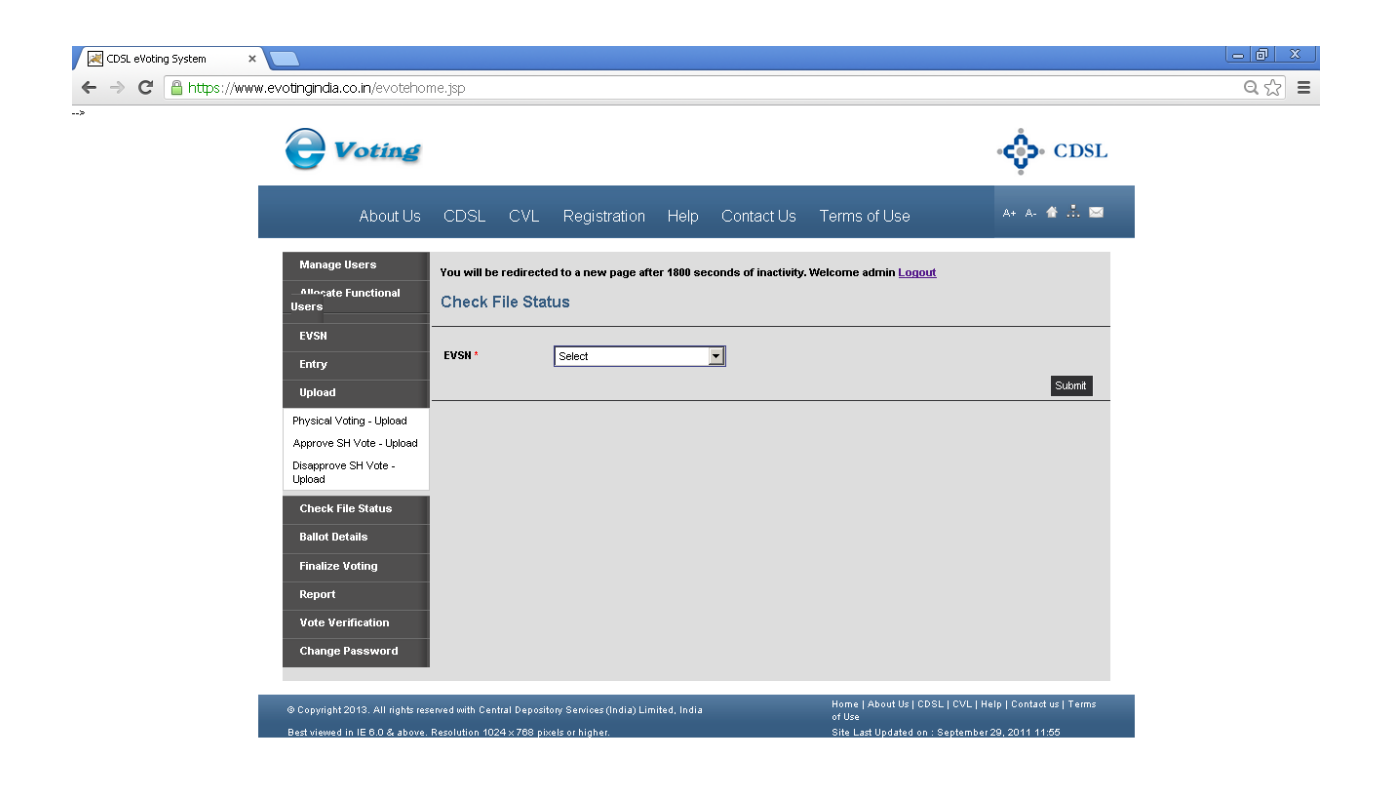

https://www.evotingindia.co.in/checkFileStatusAll.jsp

Select the relevant EVSN from the drop down and click on Submit. The following screen would be displayed.

| CDSL eVoting System 🛛 🗙 📃                                                        |                                                                          |                                                                                            |                                                                      |                                               |                                                              |                                                      |                  | - 0 | x   |
|----------------------------------------------------------------------------------|--------------------------------------------------------------------------|--------------------------------------------------------------------------------------------|----------------------------------------------------------------------|-----------------------------------------------|--------------------------------------------------------------|------------------------------------------------------|------------------|-----|-----|
| ← → C 🔒 https://www.evotingindia.c                                               | <b>co.in</b> /evotehome.jsp                                              |                                                                                            |                                                                      |                                               |                                                              |                                                      |                  | Qş  | 2 = |
| ÷                                                                                | loting                                                                   |                                                                                            |                                                                      |                                               |                                                              | ٠¢٠                                                  | CDSL             |     |     |
|                                                                                  | About Us CDSL                                                            | CVL Registra                                                                               | tion Help                                                            | Contact Us                                    | Terms of Use                                                 | A+ A- <b>1</b>                                       | 1 A 🖬            |     |     |
| Manage i<br>Attocate<br>Users<br>EVSN<br>Entry                                   | Users You will b<br>Functional Check<br>Select the "C                    | e redirected to a new pa<br>File Status for EV<br>Error' record from the grid a<br>1403311 | nge after 1800 ser<br>SN<br>and click on "Error D<br>001-USER MANUAL | conds of inactivity<br>etails' button in case | Welcome admin Logout                                         | record shows 'Error(s)                               | in file'         |     |     |
| Upload<br>Check Fi<br>Ballot De                                                  | ile Status                                                               | File Date 31/03/14 15:35                                                                   | File Na<br>Testing F                                                 | me<br>file.txt                                | <u>File Type</u><br>Other Voting                             | File Status<br>Error Details                         |                  |     |     |
| Finalize V<br>Report<br>Report - Ele<br>Report - Die<br>Report - Die<br>Vote Ver | Voting<br>ectronic Voting<br>sapprove Voting<br>hal Voting<br>rification |                                                                                            |                                                                      |                                               |                                                              |                                                      |                  |     |     |
| © Copyright<br>Best viewed                                                       | 2013. All rights reserved with Cer<br>in IE 6.0 & above. Resolution 10   | ntral Depository Services (In<br>24 x 768 pixels or higher.                                | dia) Limited, India                                                  |                                               | Home   About Us   CDSL<br>of Use<br>Site Last Updated on : S | .   CVL   Help   Contact (<br>eptember 29, 2011 11:6 | ıs   Terms<br>55 |     |     |

This would give the user a list of all the files uploaded in their login and the status of each of those files. If any files are in process then the status would show as Processing and if it has been successfully processed it would show as Success.

If there are any errors in the file the Status of the file will contain Errors Details and the user has to click on Error Details under File Status Column. A new window giving the steps to be followed to download and view the error file will be provided as shown below.

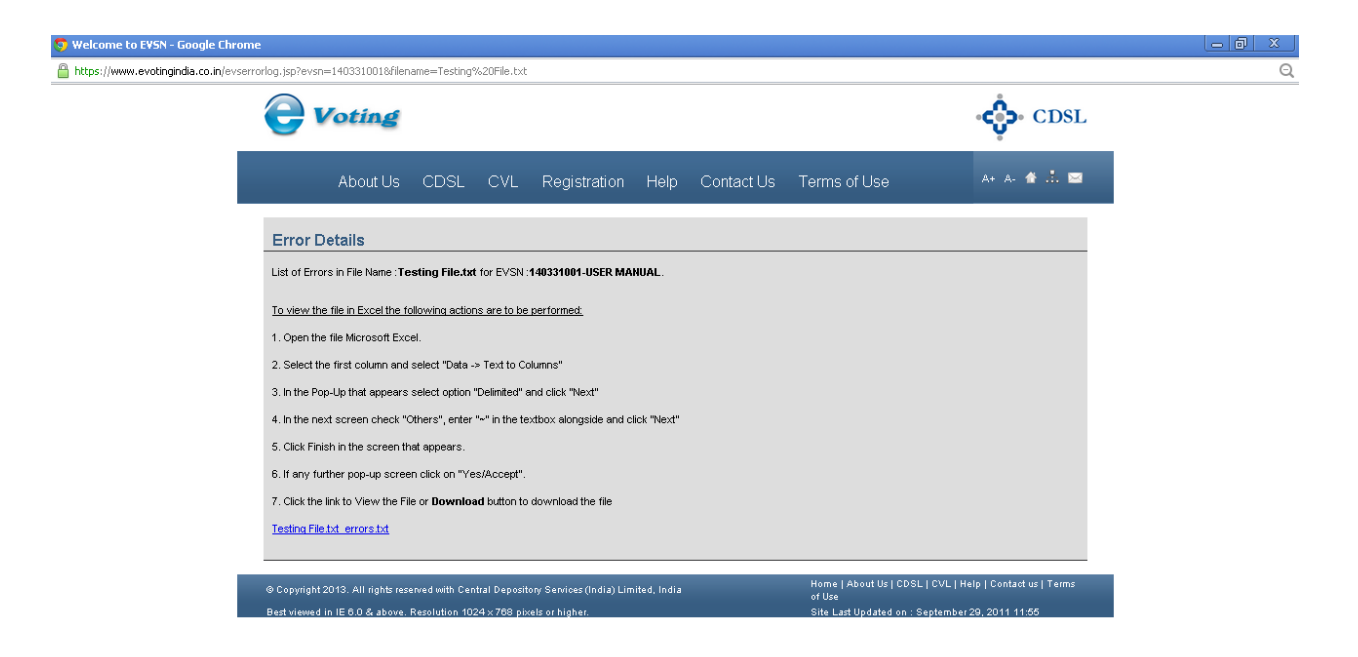

The user should then rectify the records for which an error was displayed the then upload a second file for only the unprocessed or incorrect records.

If the file had the incorrect header record and was not uploaded then the file should be rectified and uploaded with a different name after rectification of the errors.

If the status of the upload is processing click on Refresh File Status and the file status on the screen would change to **Success** if the processing has been completed successfully.

For any queries regarding the File Formats and other operational issues you may send an email to helpdesk.evoting@cdslindia.com.

(viii) <u>Ballot Details</u>: This option enables the user to view the summary of votes cast for the EVSN by the shareholders in the e-Voting System. The screen shown below would be displayed clicking on Ballot Details.

| CDSL eVoting System ×                         |                                                                                                    |      |
|-----------------------------------------------|----------------------------------------------------------------------------------------------------|------|
| ← → C 🔒 https://www.evotingindia.co.in/evoteh | yme.jsp                                                                                                    | ୧☆ ≡ |
|                                               | ିଙ୍କ୍ତି• CDSL                                                                                                    |      |
| About Us                                      | CDSL CVL Registration Help Contact Us Terms of Use                                                                      |      |
| Manage Users                                  | You will be redirected to a new page after 1800 seconds of inactivity. Welcome admin Logout                             |      |
| - Allocate Functional<br>Users                | Query - Ballot Details                                                                                                  |      |
| EVSN                                          | Select an EVSN for which you want to query ballot details                                                               |      |
| Entry                                         | Select EVSH Select                                                                                                    |      |
| Upload                                        | Submit                                                                                                    |      |
| Check File Status                             |                                                                                                    |      |
| Ballot Details                                |                                                                                                    |      |
| Finalize Voting                               |                                                                                                    |      |
| Report<br>Renet, Station Value                |                                                                                                    |      |
| Report - Disapprove Voting                    |                                                                                                    |      |
| Report - Final ∀oting                         |                                                                                                    |      |
| Vote Verification                             |                                                                                                    |      |
| Change Password                               |                                                                                                    |      |
| © Copyright 2013. All rights                  | served with Central Depository Services (India) Limited, India Home   About Us   CDSL   CVL   Help   Contact us   Terms |      |
| Best viewed in IE 6.0 & abov                  | : Resolution 1024 x 768 pixels or higher. Site Last Updated on : September 29, 2011 11:55                               |      |
|                                               |                                                                                                    |      |
|                                               |                                                                                                    |      |
|                                               |                                                                                                    |      |
|                                               |                                                                                                    |      |
|                                               |                                                                                                    |      |

https://www.evotingindia.co.in/selectEvsn.jsp?f=17

Select the EVSN from the drop down and click on Submit.

(ix) <u>Finalise Voting</u>: The scrutinizer has to execute this option to receive the Final Voting Report. Once the Scrutinizer finalises the voting, no voting uploads or entries would be permitted for the EVSN. Click on Finalise Voting. The screen will be displayed as shown below.

| CDSL eVoting System ×                         |                                                                                             |       |
|-----------------------------------------------|---------------------------------------------------------------------------------------------|-------|
| ← → C 🔒 https://www.evotingindia.co.in/evoteh | ome.jsp                                                                                     | ९ ☆ ≡ |
|                                               | CDSL                                                                                        |       |
| About Us                                      | CDSL CVL Registration Help Contact Us Terms of Use 🛛 🗛 🛧 🛧 📩 🖻                              |       |
| Manage Users                                  | You will be redirected to a new page after 1800 seconds of inactivity. Welcome admin Logout |       |
| – Allocate Functional<br>Users                | Finalize Voting                                                                             |       |
| EVSN                                          | Select an EVSN for which votion has to be finalized.                                        |       |
| Entry                                         | Select EVSN Select                                                                          |       |
| Upload                                        | Submit                                                                                      |       |
| Physical Voting - Upload                      |                                                                                             |       |
| Approve SH Vote - Upload                      |                                                                                             |       |
| Upload                                        |                                                                                             |       |
| Check File Status                             |                                                                                             |       |
| Ballot Details                                |                                                                                             |       |
| Finalize Voting                               |                                                                                             |       |
| Report                                        |                                                                                             |       |
| Vote Verification                             |                                                                                             |       |
| Change Password                               |                                                                                             |       |
| © Copyright 2013. All rights                  | sserved with Central Depository Services (India) Limited, India of Use of Use               |       |
| Best viewed in IE 6.0 & abov                  | e. Kesolution 1024 x 768 pixels or higher. Site Last Updated on : September 29, 2011 11:66  |       |

#### (x) <u>Report</u>

- (a) <u>Report Disapprove Voting:</u> After clicking on this menu select the EVSN and click on submit. In case if user has voted and after voting the RTA or the Scrutinizer has disapproved that shareholder than disapprove voting would be available in this menu.
- (b) <u>Report Final Voting Setup:</u> After clicking on this menu select the EVSN and click on submit & wait for the status of Report to become download. This report will contain voting done by all users in the system including voting done through upload on behalf of a shareholder for a particular EVSN. The report would be made available only after the close of the voting period. The differential reports as specified by MCA for General Meeting Voting's would be available through this option only. The list of shareholders who have voted would be made available after the close of the voting period and the complete voting details would be made available after end of the Meeting Date and time specified by the Company / RTA.
- (c) <u>Report Final Voting Download:</u> After clicking on this menu, the Report which is already setup earlier can be downloaded. The Report(s) will be downloaded in zip file which will contain the report.

(d) <u>**Report - SEBI Substatus:</u>** If the RTA has mapped with the sub-status mentioned in the Register of Members (ROM) file the scrutinizer will be able to download this report.</u>

(xi) <u>Vote Verification</u>: This option enables a user to verify a vote. Clicking on Vote Verification displays the following screen.

(a) <u>Vote Verification</u>: Select the EVSN from the drop down for which vote is to be verified and then enter the Member ID and click on submit. The voting along with the Board Resolution and POA files wherever applicable will be shown.

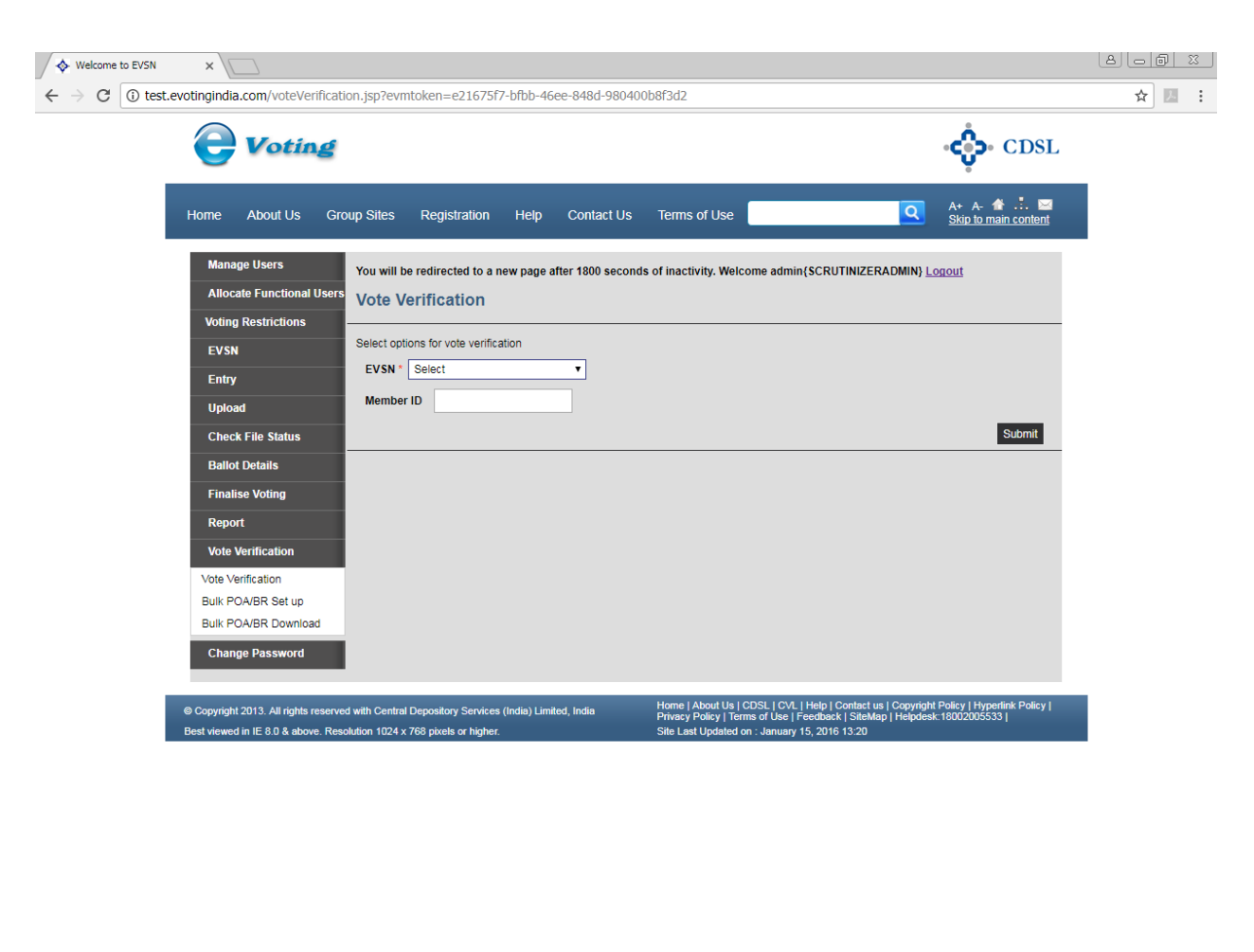

| 🌆 🔂 💽 👔 | 🕘 🗖 🔠 🖉 | 4:38 PM<br>15-Nov-2017 |
|---------|---------|------------------------|
|         |         |                        |

(b) <u>Bulk POA/BR Set up:</u> Select the EVSN from the drop down for which bulk download of Board Resolution and POA files needs to be set up.

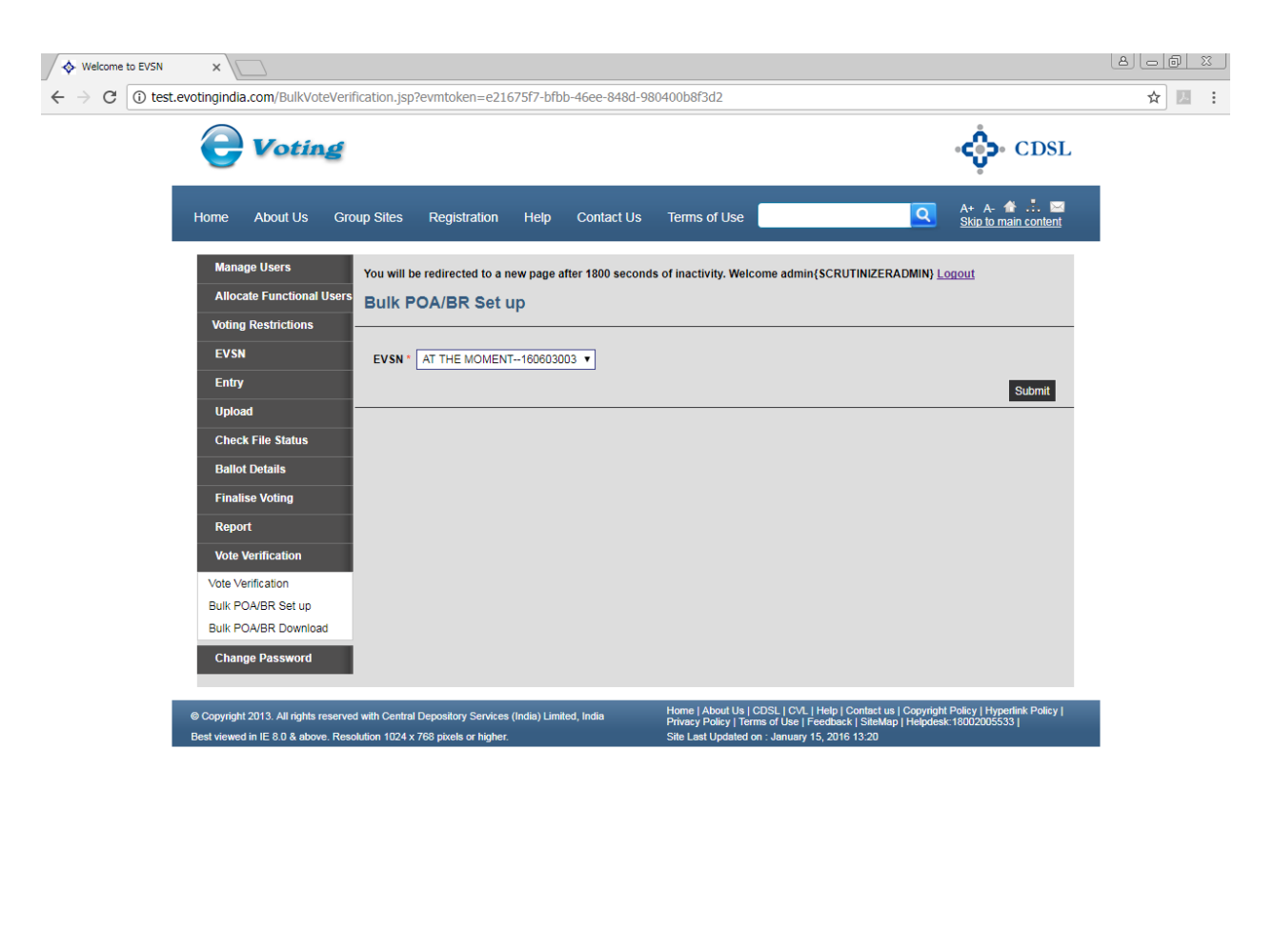

| 🌆 Start 🔯 📄 🦉 📀 | 🕘 🗖 🔠 🖉 | 4:40 PM<br>15-Nov-2017 |
|-----------------|---------|------------------------|
|                 |         |                        |

(c) <u>Bulk POA/BR Download</u>: Select the EVSN from the drop down for which bulk download of Board Resolution and POA files needs to be checked.

(xii) <u>Change Password:</u> The user can change the password through this menu. The screen which is displayed when Change Password is clicked is shown below.

| <b>O</b> Voting                                                        |                                                                           |                                               |           |                       |                                                             | دې. CDSL                                                    |
|------------------------------------------------------------------------|---------------------------------------------------------------------------|-----------------------------------------------|-----------|-----------------------|-------------------------------------------------------------|-------------------------------------------------------------|
| Home About                                                             | Us Group Sites                                                            | Registration                                  | Help      | Contact Us            | Terms of Use                                                | A+ A- 🏠 📩 🖂                                                 |
| Manage Users<br>Allocate Functional Users<br>EVSN<br>EVSN Inquiry      | You will be redirected to a<br>Change Password<br>Please change your pass | new page after 1800 s<br>r <b>ci</b><br>word. | econds of | l inactivity. Welcome | admin <u>Loqout</u>                                         |                                                             |
| Entry<br>Upload<br>Check File Status                                   | New Password                                                              |                                               |           |                       |                                                             | Submit                                                      |
| Ballot Details<br>Finalise Voting<br>Report                            |                                                                           |                                               |           |                       |                                                             |                                                             |
| Vote Verification<br>Change Password                                   |                                                                           |                                               |           |                       |                                                             |                                                             |
| © Copyright 2013. All rights rese<br>Best viewed in IE 6.0 & above. Re | rved with Central Depository Ser<br>esolution 1024 x 768 pixels or hig    | vices (India) Limited, India<br>her.          |           |                       | Home   About Us   CDSL   CV<br>Site Last Updated on : Septe | L   Help   Contact us   Terms of Use<br>mber 29, 2011 11:55 |

The user should enter the New Password and re-type the same password in the Confirm Password box. Once the password has been changed the user will be logged out. The user has to re-login with the revised password.